# HANDLEIDING WEBSHOP

**GEMEENTE HOOGLEDE** 

Versie 2025

https://webshop.hooglede.be/Home

MEER INFO: TRIMARD@HOOGLEDE.BE OF 051 79 09 68

# **INHOUDSTAFEL**

| 1 | AA  | NN   | IELDEN                                             | 2  |
|---|-----|------|----------------------------------------------------|----|
|   | 1.1 | Aar  | melden als nieuwe gebruiker                        | 2  |
|   | 1.1 | .1   | Soort gebruiker                                    | 2  |
|   | 1.2 | Aar  | melden aan bestaande gebruiker                     | 3  |
|   | 1.2 | 2.1  | Aanmelden met gekozen gebruikersnaam en wachtwoord | 3  |
|   | 1.2 | 2.2  | Aanmelden via eID/Itsme                            | 3  |
| 2 | ST  | ART  | PAGINA                                             | 4  |
| 3 | M   | JN F | PROFIEL                                            | 5  |
|   | 3.1 | Cor  | itactpersoon toevoegen                             | 5  |
| 4 | IN  | SCH  | RIJVINGEN                                          | 6  |
| 5 | ZA  | ALH  | IUUR                                               | 9  |
| 6 | Uľ  | TLEE | ENDIENST                                           | 12 |
| 7 | ТІС | CKET | rs reserveren                                      | 15 |
|   |     |      |                                                    |    |

# **1 AANMELDEN**

# 1.1 Aanmelden als nieuwe gebruiker

Om in te loggen als nieuwe gebruiker dien je op de knop "<u>Aanmelden als nieuwe gebruiker</u>" te klikken. Let op: Hiervoor moet je op de knop "<u>Inloggen</u>" klikken.

| Hooglede                                                                                                    |                                                                                    |                                           |           |                    | 🛓 Ac            | count 🕶                                          |                                                                | 🏋 0 artikeler                                                  | n / € 0,00 |
|----------------------------------------------------------------------------------------------------|------------------------------------------------------------------------------------|-------------------------------------------|-----------|--------------------|-----------------|--------------------------------------------------|----------------------------------------------------------------|----------------------------------------------------------------|------------|
| Start                                                                                                    | Inschrijvingen                                                                     | Zaalhuur                                  | Uitleend  | lienst             | Ticke           | ets                                              |                                                                |                                                                |            |
| Welkom!                                                                                                    |                                                                                    |                                           |           | ł                  |                 |                                                  |                                                                |                                                                |            |
| Op onze webshop                                                                                                    | kan je:                                                                            |                                           | [         | Inloggen           | el              | D/Itsme                                          |                                                                |                                                                |            |
| <ul> <li>De beschikbaarh<br/>reserveren.</li> <li>Je inschrijven vo</li> <li>Het aankopen va</li> <li>Verenigingen die zi<br/>de 'uitleendienst'</li> </ul> | eid van een zaal bek<br>or een activiteit.<br>an een ticket.<br>ch aanmelden kunne | ijken en deze gaan<br>n materialen reserv | veren uit | Gebruike<br>Wachtw | ersnaam<br>oord | INLOO<br>Onth<br>niet ges<br>» Aanme<br>» Wachty | GGEN<br>oud mij op<br>schikt voo<br>Iden als nie<br>woord verg | o dese computer<br>or openbare con<br>euwe gebruiker<br>geten? | nputers    |

## 1.1.1 Soort gebruiker

Wanneer je jou registreert als nieuwe gebruiker, krijg je de keuze om het **soort gebruiker** aan te klikken. Denk hier dus goed over na voor welke doelgroep je de webshop wilt gebruiken!

# Aanmelden als nieuwe gebruiker

## Soort gebruiker

Hoe wilt u dit account gebruiken?

- Als natuurlijk persoon
- Als u alleen uzelf wilt aanmelden.
- Als feitelijke vereniging
- Als u zich wilt aanmelden als bv. een jeugdvereniging, sportclub, buurtcomité,..
- Als onderneming / vzw (met ondernemingsnummer)
- Als u zich wilt aanmelden als onderneming.

# 1.2 Aanmelden aan bestaande gebruiker

Heb je reeds een account? Dan kan je je aanmelden op twee verschillende manieren

## 1.2.1 Aanmelden met gekozen gebruikersnaam en wachtwoord

| Inloggen       | eID/I | tsme                                  |   |
|----------------|-------|---------------------------------------|---|
| Gebruikersnaar | m     |                                       | * |
| Wachtwoord     |       |                                       |   |
|                |       | INLOGGEN                              |   |
|                |       | Onthoud mij op deze computer          |   |
|                |       | niet geschikt voor openbare computers |   |
|                |       | » Aanmelden als nieuwe gebruiker      |   |
|                |       | » Wachtwoord vergeten?                |   |

## 1.2.2 Aanmelden via eID/Itsme

Klik op "Inloggen". Daarna word je doorverwezen naar de aanmeldpagina.

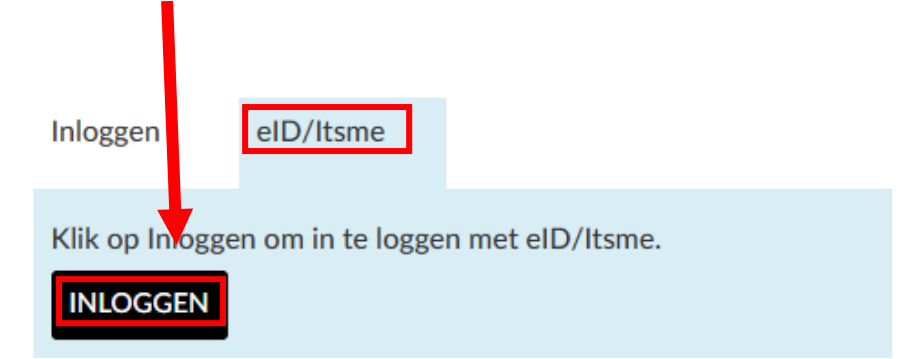

# Aanmelden

Kies hieronder hoe u wil aanmelden. Klik op "meer info" voor uitleg over die manier van aanmelden. Klik op de knop "hulp nodig?" (rechts) voor veelgestelde vragen over aanmelden of om contact op te nemen met de helpdesk.

| VW LAATSTE KEUZE | its         | <ul> <li>elD en aangesloten<br/>kaartlezer</li> <li>VEILIGSTE KEUZE</li> </ul> |           |
|------------------|-------------|--------------------------------------------------------------------------------|-----------|
|                  | Meer info 🗿 |                                                                                | Meer info |

# 2 STARTPAGINA

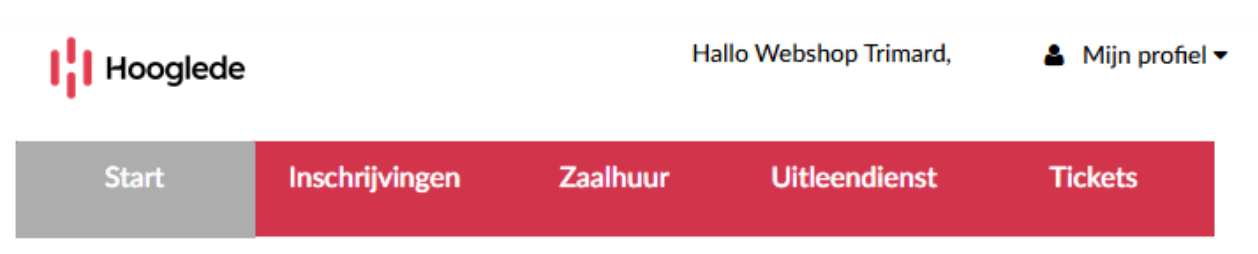

Welkom Webshop Trimard,

Op de startpagina van de webshop kan je:

- Je inschrijven voor een activiteit. → Inschrijvingen
- De beschikbaarheid van een zaal bekijken en deze gaan reserveren.  $\rightarrow$  Zaalhuur
- Verenigingen die zich aanmelden kunnen materialen reserveren  $\rightarrow$  Uitleendienst
- Tickets voor evenementen aankopen. → Tickets

# **3 MIJN PROFIEL**

| Hooglede |                | H        | 💄 Mijn profie | •       |  |
|----------|----------------|----------|---------------|---------|--|
| Start    | Inschrijvingen | Zaalhuur | Uitleendienst | Tickets |  |

Via de knop **'Mijn profiel'** kan je een overzicht terugvinden van al jouw gegevens en het aantal gelinkte contactpersonen aan jouw account. Je vindt er ook de overzichten terug van alle geplaatste reservaties in het verleden. Je persoonsgegevens en deze van jouw gelinkte contactpersonen kan je te allen tijde veranderen.

# 3.1 Contactpersoon toevoegen

| Hooglede           |                 | Ha             | ▲ Mijn profiel   |         |  |
|--------------------|-----------------|----------------|------------------|---------|--|
| Start              | Inschrijvingen  | Zaalhuur       | Uitleendienst    | Tickets |  |
| Contacter          | 1               |                |                  |         |  |
| Overzicht contacte | n Nieuw contact | toevoegen Inst | ellingen contact |         |  |

Indien je een nieuw contact wenst toe te voegen aan jouw eigen account, kan dit via de knop "**Nieuw contact toevoegen**". Op deze manier is het dan mogelijk om gelinkte contactpersonen in te schrijven voor evenementen/activiteiten via jouw eigen account.

| Achternaam*         |                                        |
|---------------------|----------------------------------------|
| Voornaam*           |                                        |
| Land*               | Selecteer land 🗸                       |
| Straat*             |                                        |
| Huisnummer*         |                                        |
| Postcode*           |                                        |
| Plaats*             |                                        |
| E-mail*             |                                        |
| Telefoon*           |                                        |
|                     | Mailing toegestaan                     |
| Taal                | <selecteer een="" item=""></selecteer> |
| Logingegevens       |                                        |
| Gebruikersnaam      |                                        |
| Nieuw wachtwoord    |                                        |
| Bevestig wachtwoord |                                        |
|                     |                                        |

# **4 INSCHRIJVINGEN**

STAP 1: Kies de gewenste activiteit

| Star               | rt Inschrijvingen                                                                        | Zaalhuur | Uitleendienst                                                     | Tickets |          |                       |                                |
|--------------------|------------------------------------------------------------------------------------------|----------|-------------------------------------------------------------------|---------|----------|-----------------------|--------------------------------|
| Insch              | rijvingen                                                                                |          |                                                                   | Zoeken  | Zoekterm |                       | Q                              |
| Sorteren           | Datum (oplopend) 🗸                                                                       |          |                                                                   |         |          | Zoek- en<br>Mijn insc | filteropties +<br>hrijvingen » |
|                    | Sporties Kids 24-25 groep 1<br>SPORTHAL<br>Torhoutstraat 6<br>8830 Hooglede-Gits, Belgie | ë        | 2 van 12 beschikbaar                                              | 1       | 1-9-2024 | 28-5-2025             | Vanaf €<br>50,00               |
| gezinde<br>emestie | Sporties Kids 24-25 groep 2<br>SPORTHAL<br>Torhoutstraat 6<br>8830 Hooglede-Gits, Belgi  | 80       | 0 van 21 beschikbaar<br>U kunt zich aanmelden voor<br>wachtlijst. | r de 1  | 1-9-2024 | 28-5-2025             | Vanaf €<br>50,00               |

STAP 2: Druk op de knop om in te schrijven

# Inschrijvingen

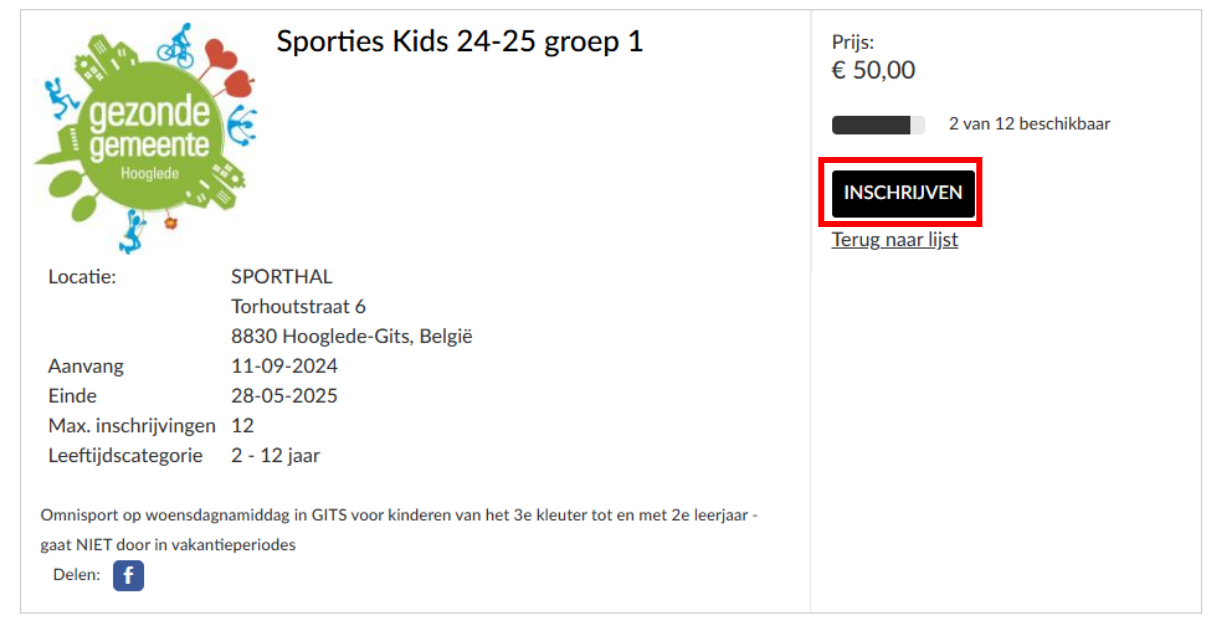

## STAP 3: Kies het gewenste gezinslid of meerdere gezinsleden

| Kies deelnemers  | Deelnemers specificeren | Uw aanmelding |                       |
|------------------|-------------------------|---------------|-----------------------|
| Kies gezinsleden |                         |               |                       |
| UWebshop Trimard |                         |               |                       |
|                  |                         |               | Annuleren<br>VOLGENDE |

# STAP 4: Maak je gewenste betaalkeuze

| Hooglede                             | Betalingsreferentie<br>BBDC4DAAB5824CD695A9BD31942445BE |
|--------------------------------------|---------------------------------------------------------|
| Payconiq by Bancontact               |                                                         |
| Doorgaan naar Payconiq by Bancontact |                                                         |
| Bancontact card                      | 🚅 🌑 Visa 🌑                                              |
| Cards                                | <b>21</b> ••• VISA +3                                   |
| Annuleren                            |                                                         |
| Powered by EnvisoPay                 |                                                         |

Na afloop van betaling, ontvang je een bevestigingsbewijs van inschrijving per mail.

# 5 ZAALHUUR

## STAP 1: Kies de gewenste zaal en soort activiteit

| Hooglede             |                  |            | Hallo                    | Cedric Devos,           | 🛔 Mijn pr | ofiel 🔻                          | 1 artikel / €<br>Bekijken ▼ | 5,00<br>Afrekenen |
|----------------------|------------------|------------|--------------------------|-------------------------|-----------|----------------------------------|-----------------------------|-------------------|
| Start                | Inschrijvin      | igen       | Zaalhuur                 | Uitleendienst           | Tickets   |                                  |                             |                   |
| Zaalhuur             |                  |            |                          |                         |           |                                  | Zoek- e                     | n filteropties -  |
|                      |                  |            |                          |                         |           |                                  |                             |                   |
| Locatie              |                  | Selectee   | r een activiteit: Leeg r | maken   Alles selectere | n         |                                  |                             |                   |
| Cultureel Centrum Gi | ts 🔒             |            | ere (specifieer via      | Babyborrel              |           | Communiefee                      | est / Lentefeest            |                   |
| De Hembyze           |                  | Dorp       | - / wijk - / straatfees  | t 🗌 Eetfestijn          |           | <ul> <li>Familiefeest</li> </ul> |                             |                   |
| De Sleedoorn         |                  | 🗌 Fami     | liefeest                 | Infoavond               |           | 🗌 Klaarzetten                    |                             |                   |
| Domein 't Chringhen  | e                | 🗌 Opku     | is                       | Opleiding /             | Vorming   | Quiz                             |                             |                   |
| Dominiek Savio       |                  | Rece       | ptie                     | Vergadering             |           | Verjaardag                       |                             |                   |
| Gemeentehuis Gits    | Ŧ                | 🗌 Verja    | ardagsfeest              |                         |           |                                  |                             |                   |
| Filter op plaats Se  | electeer een pla | aats Grote | bovenzaal 🗸              |                         |           |                                  |                             | •                 |

## STAP 2: Kies een tijdstip aan de hand van de rechtermuisknop

| Selecteer een o<br>Dag OWerkv<br>Cultureel | verzicht<br>veek ⊖Week ⊖<br>Centrum G | Maand<br>its | Se            | electeer een datum<br>21-3-2025 | 1            |        |                |    |              |   |
|--------------------------------------------|---------------------------------------|--------------|---------------|---------------------------------|--------------|--------|----------------|----|--------------|---|
| <b>∢</b> ∢ maand ter                       | ug < week                             | terug <      | dag terug     | vandaag                         | dag verder   | >      | week verder    | •• | maand verder |   |
| Klik me     Nieuwe                         | et de rechtermuis<br>e reservering    | sknop op een | tijdstip om e | een reservering te              | maken voor d | e betr | effende locati | e. |              |   |
|                                            | Grote boven:                          | zaa          |               |                                 |              |        |                |    |              |   |
| 6:00                                       |                                       |              |               |                                 |              |        |                |    |              |   |
| 7:00                                       |                                       |              |               |                                 |              |        |                |    |              |   |
| 8:00                                       |                                       |              |               |                                 |              |        |                |    |              |   |
| 9:00                                       |                                       |              |               |                                 |              |        |                |    |              |   |
| 10:00                                      |                                       | -            |               |                                 |              |        |                |    |              |   |
| 11:00                                      |                                       |              |               |                                 |              |        |                |    |              |   |
| 12:00                                      |                                       |              |               |                                 |              |        |                |    |              |   |
| 13:00                                      |                                       |              |               |                                 |              |        |                |    |              |   |
| 14:00                                      |                                       |              |               |                                 |              |        |                |    |              |   |
| 15:00                                      |                                       |              |               |                                 |              |        |                |    |              |   |
| 16:00                                      |                                       |              |               |                                 |              |        |                |    |              |   |
| 17:00                                      |                                       |              |               |                                 |              |        |                |    |              |   |
| 18:00                                      |                                       |              |               |                                 |              |        |                |    |              |   |
| 19:00                                      |                                       |              |               |                                 |              |        |                |    |              |   |
| 20:00                                      |                                       |              |               |                                 |              |        |                |    |              |   |
| 21:00                                      |                                       |              |               |                                 |              |        |                |    |              |   |
| 22:00                                      |                                       |              |               |                                 |              |        |                |    |              |   |
| 23:00                                      |                                       |              |               |                                 |              |        |                |    |              | - |

#### STAP 3: Controleer het soort activiteit en het gewenste tijdstip

**Let op:** De maximale aanklikduur van een activiteit start pas van 6u 's morgens tot 23u59. Tussen 00u 's nachts en 06u00 kan je dus **geen** tijdstip aanduiden! Indien je dit wel aanklikt, zal je nadien een foutmelding krijgen. Er wordt automatisch een halfuur aangerekend.

| Geef de details op be | treffende uw reservering. |      |   |        |              |
|-----------------------|---------------------------|------|---|--------|--------------|
|                       |                           |      |   |        |              |
| Activiteit *          | Babyborrel                |      |   |        | ~            |
| Soort reservering     | 1 dag reserveren          |      |   |        |              |
| Van *                 | 21-3-2                    | 2025 | Ē | 06:00  | 0            |
| Tot *                 | 21-3-2                    | 2025 | Ē | 23:59  | C            |
| Opmerkingen           |                           |      |   |        |              |
|                       |                           |      |   |        |              |
|                       |                           |      |   |        |              |
|                       |                           |      |   | Annule | eren VOLGEND |

Je moet minimum 10 dagen vooraf en maximum 365 dagen vooraf een zaal reserveren!

#### STAP 4: Voeg de reservering toe in jouw winkelwagen

| U staat op het punt onderstaande reservering te plaatsen. | . Wanneer u deze bevestigt, | zal de reservering worden toegevoegd aan uw |
|-----------------------------------------------------------|-----------------------------|---------------------------------------------|
| winkelmandje.                                             |                             |                                             |

| Van               | 25-5-2025 12:00                   |
|-------------------|-----------------------------------|
| Tot               | 25-5-2025 12:30                   |
| Activiteitstype   | Andere (specifieer via opmerking) |
| Soort reservering | 1 dag reserveren                  |

Onderstaande bedragen zijn indicatief bij optionele reserveringen en moeten niet onmiddellijk betaald worden wanneer u reserveert.

| Prijsberekening | Totaal bedrag | € 225.00 |
|-----------------|---------------|----------|
|                 | Totaal bedrag | € 225,00 |

Totaal: € 225,00

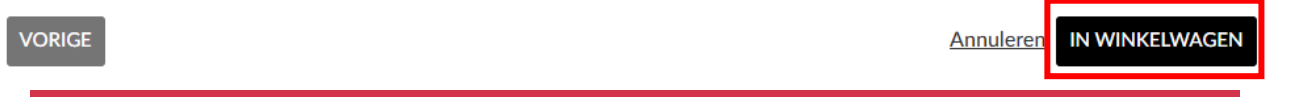

#### STAP 5: Klik op 'doorgaan' om vervolgens jouw bestelling definitief te plaatsen

| Controleren                                                                                         |                       |                     |
|----------------------------------------------------------------------------------------------------|-----------------------|---------------------|
| Winkelwagen Controleren Afre                                                                        | kenen Bevest          | iging               |
|                                                                                                    |                       |                     |
| Reservering: Andere (specifieer via opmerking) - Optie                                              |                       |                     |
| Cultureel Centrum Gits, Grote bovenzaal<br>Datum: 25-5-2025, tijd: 15:00 - 15:30<br>Prijs: € 225,00 | € 0,00                | € 0,00 ×            |
|                                                                                                    |                       | Totaal € 0,00       |
| Uw gegevens                                                                                         |                       |                     |
| Naam                                                                                                | Naam                  |                     |
| Telefoon                                                                                            | Voornaam              |                     |
| Mobiel                                                                                              | Straat                |                     |
| E-mail                                                                                              | Huisnummer            |                     |
|                                                                                                    | Postcode              |                     |
|                                                                                                    | Plaats Hoogle         | de-Gits             |
|                                                                                                    | Land België           |                     |
| VORIGE                                                                                              | <u>Winkelwagen le</u> | BESTELLING PLAATSEN |

#### STAP 6: De reservatie is geplaatst

Hartelijk dank voor uw aanvraag.

Hieronder vindt u een overzicht van uw bestelling. U kunt deze lijst ook terugvinden in het onderdeel historiek en overzichten op uw profielpagina.

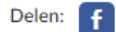

Reservering: Andere ... (specifieer via opmerking) - Optie Cultureel Centrum Gits, Grote bovenzaal Datum: 25-5-2025, tijd: 15:00 - 15:30 Prijs: € 225,00

Reserveringsbevestiging

# 6 UITLEENDIENST

Erkende verenigingen kunnen materiaal huren via onze uitleendienst. Dit dient ook minimum 10 dagen en maximum 365 dagen van vooraf aangevraagd te worden!

#### STAP 1: Kies de gewenste huurperiode en klik op zoeken

|                                   | endienst                                                                                     | Zoeken Zoekte                          | m Q                          |
|-----------------------------------|----------------------------------------------------------------------------------------------|----------------------------------------|------------------------------|
| Erkende v                         |                                                                                              |                                        | Zoek- en filteropties -      |
| Huurperio<br>Wannee<br>Van<br>Tot | nde ►<br>r wilt u de artikelen gebruiken?<br>12-5-2025 	 00:00<br>15-5-2025 	 23:59<br>23:59 |                                        | ZOEKEN                       |
|                                   | OMSCHRIJVING                                                                                 | BESCHIKBAARHEID                        | EENHEIDSPRIJS                |
|                                   | <b>AED-toestel</b><br>Een mobiele defribilator voor evenementen                              | 1 / 1 beschikba                        | aar € 0,00<br>Prijs x Aantal |
| A                                 | Barkrukken (29st/kar)                                                                        | 1 / 1 beschikba<br>Max. hoeveelheid: 1 | aar € 0,00<br>Prijs x Aantal |
|                                   | Beamer - 1                                                                                   | 1 / 1 beschikba                        | ear € 0,00<br>Prijs x Aantal |
| e                                 | Beamer - 2                                                                                   | 1 / 1 beschikba<br>Max. hoeveelheid: 1 | aar € 0,00<br>Prijs x Aantal |
|                                   | Beamer - 3                                                                                   | 1 / 1 beschikba                        | aar € 0,00<br>Prijs x Aantal |
|                                   | Brandpreventiekit<br>1 Vit hostoanda uit brandblucannaraat $CO^2$ nictoaramman               | 1 / 1 beschikba                        | aar € 0,00                   |

## Let op: Er dient telkens een volledige dag ingesteld te worden qua tijdstip. Dus van 00:00u tot en met 23:59u

#### STAP 2: Klik op het gewenste artikel en vul de correcte gegevens in

#### Feesttent 1 Artikelcode: 20-06-01 € 0,00 Eenheidsprijs Max. hoeveelheid: 10 Berekeningswijze: Prijs x Aantal Afmeting: 4m x 8m Waarde artikel € 0,00 <u>Terug naar lijst</u> Verhuurbestelling Huurperiode \* Van 12-5-2025 Ē 00:00 () 15-5-2025 Tot Ē 23:59 () Ophalen/terugbrengen Ē () Van Tot Ē () Gewenste hoeveelheid ^ ~ 1 Aantal **o** max. 1 1 Activiteit \* ~ Locatie \* Waar zal dit artikel gebruikt worden?

#### STAP 3: Plaats het artikel in je winkelwagen

| Te leveren?                                                                          |  |
|--------------------------------------------------------------------------------------|--|
| Algemene opmerking<br>Heeft u bepaalde wensen of opmerkingen m.b.t. deze bestelling? |  |

| Prijs € 0,00<br>Waarborg € 0.00 |  |
|---------------------------------|--|
| Waarborg € 0.00                 |  |
|                                 |  |
| Totale prijs € 0,00             |  |
|                                 |  |

HERBEREKENEN

Annuleren IN WINKELWAGEN

# STAP 4: Controleer je winkelwagen

| Winkelwagen                                                                      |                                       |                                     |                          |              |                        |
|----------------------------------------------------------------------------------|---------------------------------------|-------------------------------------|--------------------------|--------------|------------------------|
| Winkelwagen                                                                      | Controleren                           | Afrekenen                           | Bevestiging              |              |                        |
| Varburghantalling, Frankrydd                                                     |                                       |                                     |                          |              |                        |
| Van 12-5-2025 00:00 Tot 15-5-202<br>Prijs x Aantal: € 0 x 1<br>Afmeting: 4m x 8m | 5 23:59                               |                                     | € 0,00                   | € 0,00       | ×                      |
|                                                                                  |                                       |                                     | Totaal                   | € 0,00       |                        |
| - Kortingscode ingeven                                                           |                                       |                                     |                          |              |                        |
|                                                                                  |                                       |                                     |                          | Winkelw      | <u>vagen leegmaken</u> |
| Verder winkelen                                                                  |                                       |                                     |                          |              | Doorgaan               |
| t                                                                                |                                       |                                     |                          |              |                        |
| ndien je bestelling klopt                                                        | t, kan je op de kr                    | nop ' <b>Doorgaan'</b>              | klikken.                 |              |                        |
| ndien je nog meer mate                                                           | eriaal aan jouw b                     | estelling wilt to                   | oevoegen, kan je         | op de kno    | р                      |
| <b>Verder winkelen'</b> klikker                                                  | n.                                    |                                     |                          |              |                        |
|                                                                                  |                                       |                                     |                          |              |                        |
| TAP 5: Plaats je bestelli                                                        | ng definitief                         |                                     |                          |              |                        |
| Nanneer je alle gewenst<br>plaatsen. Daarna ontvan                               | e materialen hel<br>g je een reservei | bt aangeklikt, n<br>ringsbevestigin | nag je de bestelli<br>g. | ing definiti | ef                     |

| Verhuurbestelling: Feesttent 1<br>Van 12-5-2025 00:00 Tot 15-5-2025 23:59<br>Prijs x Aantal: € 0 x 1<br>Afmeting: 4m x 8m |                     |            | € 0,00                 | € 0,0       | o ×           |
|----------------------------------------------------------------------------------------------------|---------------------|------------|------------------------|-------------|---------------|
|                                                                                                    |                     |            |                        | Totaal      | € 0,00        |
| Uw gegev                                                                                                    | ens                 |            |                        |             |               |
| Naam                                                                                                    | Webshop Trimard     | Naam       | Webshop Tri            | mard        |               |
| Telefoon                                                                                                    | 051 25 16 37        | Voornaam   |                        |             |               |
| Mobiel                                                                                                    |                     | Straat     | Marktplaats            |             |               |
| E-mail                                                                                                    | trimard@hooglede.be | Huisnummer | 24                     |             |               |
|                                                                                                    |                     | Postcode   | 8830                   |             |               |
|                                                                                                    |                     | Plaats     | Hooglede               |             |               |
|                                                                                                    |                     | Land       | België                 |             |               |
| VORIGE                                                                                                    |                     | Win        | <u>kelwagen leegma</u> | Iken BESTEL | LING PLAATSEN |

# **7 TICKETS RESERVEREN**

#### **STAP 1: Kies je gewenste voorstelling**

| Star       | t Inschrijvingen                                           | Zaalhuur  | Uitleendienst | Tickets |                     |                         |
|------------|------------------------------------------------------------|-----------|---------------|---------|---------------------|-------------------------|
| Ticket     | ts                                                         |           |               | Zoeken  | Zoekterm            | Q                       |
| Sorteer: P | rijs (0-99) ►                                              |           |               |         |                     | Zoek- en filteropties + |
|            | OMSCHRIJVING                                               |           |               |         | DATUM               | PRIJS                   |
| 1          | Auteurslezing - Sofie Claerhout<br>De Gulden Zonne         |           |               |         | 23-10-2025<br>20:00 | <sup>5</sup> € 5,00     |
|            | <b>Het Prethuis: De Artiestenloge (</b><br>De Gulden Zonne | namiddag) |               |         | 14-12-2025<br>15:00 | <sup>5</sup> € 25,00    |
|            | <b>Het Prethuis: De Artiestenloge (</b><br>De Gulden Zonne | avond)    |               |         | 14-12-2025<br>19:30 | <sup>5</sup> € 25,00    |
|            | 1 Items per pagina:                                        | 12 ~      |               |         |                     |                         |

#### **STAP 2: Bestel tickets**

# Auteurslezing - Sofie Claerhout

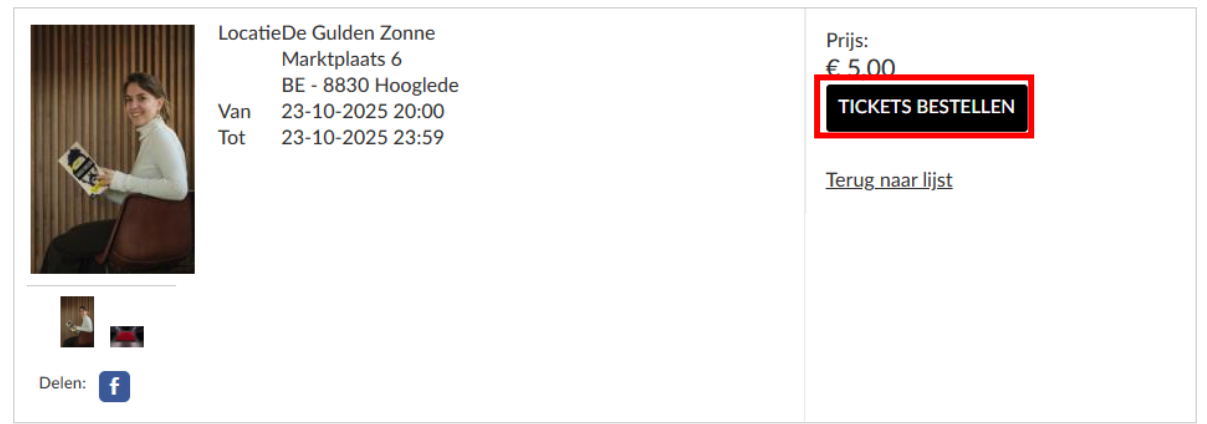

#### STAP 3: Kies jouw gewenste zitjes op het zaalplan.

Let op: Bij sommige voorstelling zijn het ongenummerde plaatsen en is deze stap dus niet nodig.

#### Prijs

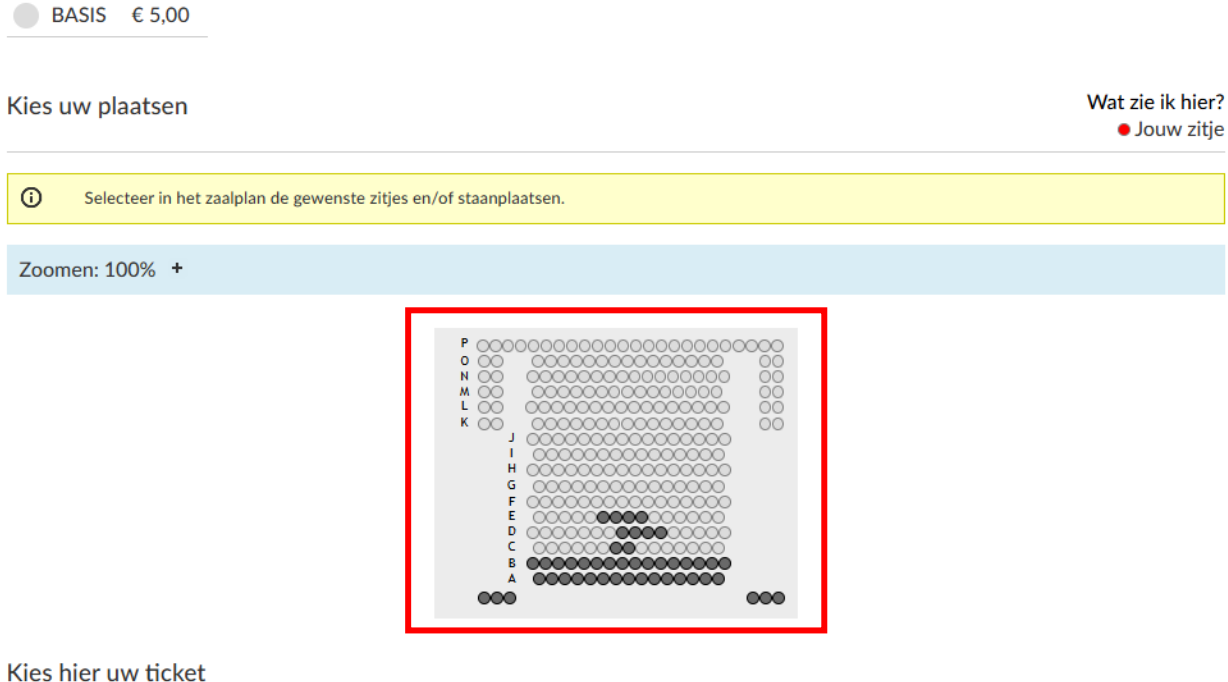

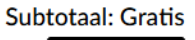

DOORGAAN

#### STAP 4: Klik op doorgaan in de winkelwagen

| Winkelwagen                                                                                     |             |           |           |                      |
|-------------------------------------------------------------------------------------------------|-------------|-----------|-----------|----------------------|
| Winkelwagen Inloggen                                                                            | Controleren | Afrekenen | Beve      | stiging              |
| Auteurslezing - Sofie Claerhout<br>Datum: 23-10-2025 20:00, aantal kaarten: 1<br>1 BASIS € 5,00 |             | € 5,00    | € 5,00    | ×                    |
|                                                                                                 |             | Totaal    | € 5,00    |                      |
| - Kortingscode ingeven                                                                          |             |           |           |                      |
| Toepassen                                                                                       |             |           |           |                      |
|                                                                                                 |             |           | Winkelwag | <u>gen leegmaken</u> |
| Verder winkelen                                                                                 |             |           |           | Doorgaan             |

# STAP 5: Plaats de bestelling

| Auteurslezing - Sofie Claerhout            |        |            |                        |           |             |  |
|--------------------------------------------|--------|------------|------------------------|-----------|-------------|--|
| Datum: 23-10-2025 20:00, aantal kaarten: 1 |        |            | € 5,00                 | € 5,00    | ×           |  |
| 1 BASIS                                    | € 5,00 |            |                        |           |             |  |
|                                            |        |            |                        | Totaal    | € 5.00      |  |
|                                            |        |            |                        | 101001    | 0 0,00      |  |
| Uw gegevens                                |        |            |                        |           |             |  |
| Naam                                       |        | Naam       | Devos                  |           |             |  |
| Telefoon                                   |        | Voornaam   | Cedric                 |           |             |  |
| Mobiel                                     |        | Straat     | Uilenspiegels          | straat    |             |  |
| E-mail                                     |        | Huisnummer | 35                     |           |             |  |
|                                            |        | Postcode   | 8830                   |           |             |  |
|                                            |        | Plaats     | Hooglede-Gi            | ts        |             |  |
|                                            |        | Land       | België                 |           |             |  |
| VORIGE                                     |        | Win        | <u>kelwagen leegma</u> | BESTELLIN | NG PLAATSEN |  |

# STAP 6: Voer de betaling uit

| •                                    |                      | F3050E27ECBB4C469933EA0BAA9B15FB |  |  |  |  |
|--------------------------------------|----------------------|----------------------------------|--|--|--|--|
| Payconiq by Bancontact               |                      |                                  |  |  |  |  |
| Doorgaan naar Payconiq by Bancontact |                      |                                  |  |  |  |  |
| Bancontact kaart                     |                      | 🚅 🐽 Visa 🜒                       |  |  |  |  |
| E Kaarten                            |                      | <b>21</b> ••• VISA +3            |  |  |  |  |
|                                      | Annuleren            |                                  |  |  |  |  |
|                                      | Powered by EnvisoPay |                                  |  |  |  |  |

Daarna krijg je de tickets via mail